# Beam with Member Loads Analysis Walkthrough Using SAP2000

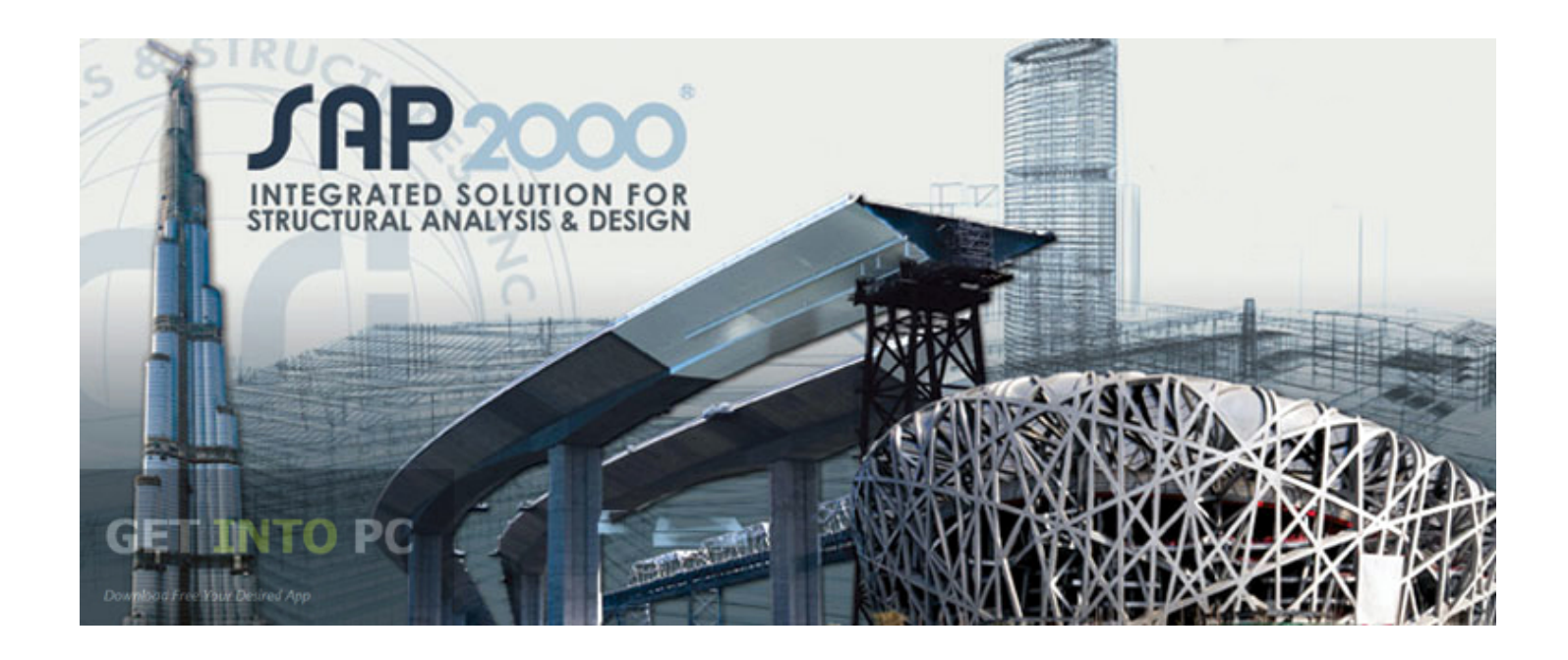

CE 525 – Advanced Structural Analysis

North Carolina State University

# Beam Example

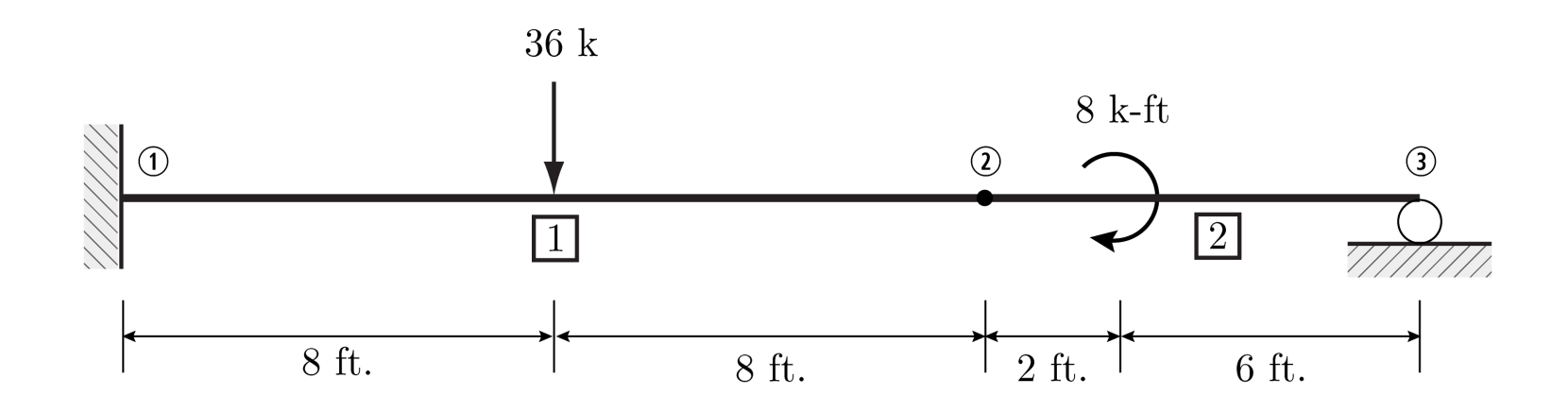

 $E = 4000 \text{ ksi}; I = 1500 \text{ in.}^4$  for all members

# Define grid lines

| XAP2000 v19.0.0 Educational 32-bit - (Untitled)                                      |                   | – 0 ×             |
|--------------------------------------------------------------------------------------|-------------------|-------------------|
| File Edit View Define Draw Select Assign Analyze Display Design Options Tools Help   |                   |                   |
| 🗈 💊 🗟 📾 🕫 🗞 🖉 🔓 🕨 🙆 🔍 🍳 🍭 🕄 🥲 3-d xy xz yz nv 🤉 🍪 🛧 🐺 🗹 🖾 - 👘 🖓 😭 - nd 🕘 I - 🔲 - I - |                   |                   |
| X-Z Plane @ Y=0                                                                      |                   | <b>→</b> ×        |
| 4<br>                                                                                |                   |                   |
|                                                                                      |                   |                   |
|                                                                                      |                   |                   |
|                                                                                      |                   |                   |
|                                                                                      |                   |                   |
|                                                                                      |                   |                   |
|                                                                                      |                   |                   |
|                                                                                      |                   |                   |
|                                                                                      |                   |                   |
|                                                                                      |                   |                   |
|                                                                                      |                   |                   |
|                                                                                      |                   |                   |
|                                                                                      |                   |                   |
|                                                                                      |                   |                   |
|                                                                                      |                   |                   |
| 9ª 2                                                                                 |                   |                   |
|                                                                                      |                   |                   |
| ₩<br>•                                                                               |                   |                   |
|                                                                                      |                   |                   |
|                                                                                      |                   |                   |
|                                                                                      |                   |                   |
|                                                                                      |                   |                   |
|                                                                                      |                   |                   |
|                                                                                      |                   |                   |
|                                                                                      |                   |                   |
|                                                                                      |                   |                   |
| X.7 Plane @ V=0                                                                      | X289 55 Y0 7-90 2 | GLOBAL X Kin in F |
|                                                                                      | A 13              | 5:54 PM           |
| 🔲 💛 Type here to search 👘 🖳 🦉 🧖 💾 🧐 🛄 🗠 🖓 🔅 🐢 🔨 🦄                                    |                   | 10/25/2017 3      |

# **Define material properties**

# E = 4000 ksi

| 💢 SAP2000 v19.0.0 Educational 32-bit - (Untitled) |                                                                             | - 0 ×                          |
|---------------------------------------------------|-----------------------------------------------------------------------------|--------------------------------|
| File Edit View Define Draw Select Assign Ar       | Analyze Display Design Options Tools Help                                   |                                |
| 🗋 🥎 🔚 🚔 🤌 🗞 🖋 🔓 🕨 🕑 🔍 🍳 🛛                         | Q, 🔁, Q, 💓 3-d xy xz yz nv ೨ ४८। 🚖 🐳 🖫 🗹 🖾 • 🛛 🗖 🖓 १४७ - nd   • Ⅰ • □ •   • |                                |
| 🔀 X-Z Plane @ Y=0                                 |                                                                             | • ×                            |
|                                                   | 🔀 Material Property Data X                                                  |                                |
| *                                                 | Occurred Bate                                                               |                                |
| •                                                 | General Data                                                                |                                |
|                                                   | Material Turna                                                              |                                |
|                                                   | Material Value                                                              |                                |
| $\mathbf{X}$                                      | material notes modify/Snow notes                                            |                                |
|                                                   | Weight and Mass Units                                                       |                                |
|                                                   | Weight per Unit Volume 2.836E-04 Kip, in, F 🗸                               |                                |
|                                                   | Mass per Unit Volume 7.345E-07                                              |                                |
|                                                   | Isotropic Property Data                                                     |                                |
| •                                                 | Modulus of Elasticity, E 4000                                               |                                |
|                                                   | Poisson, U 0.3                                                              |                                |
|                                                   | Coefficient of Thermal Expansion, A 6.500E-06                               |                                |
| s <sup>of</sup>                                   | Shear Modulus, G 11153.846                                                  |                                |
| ×                                                 |                                                                             |                                |
|                                                   |                                                                             |                                |
| 2ª                                                |                                                                             |                                |
| 04                                                |                                                                             |                                |
| <b>▼</b>                                          |                                                                             |                                |
| all <sup>D</sup>                                  |                                                                             |                                |
| PS la                                             |                                                                             |                                |
|                                                   |                                                                             |                                |
| A                                                 | Switch To Advanced Property Display                                         |                                |
| •                                                 | OK Cancel                                                                   |                                |
|                                                   |                                                                             |                                |
|                                                   |                                                                             |                                |
|                                                   |                                                                             |                                |
| X-7 Plane @ Y=0                                   | X.94 F                                                                      | 3 Y0 7172 44 GLOBAL V Kin in F |
|                                                   |                                                                             | 5:54 PM                        |
|                                                   |                                                                             | 10/25/2017 3                   |

#### SIDE NOTE: SAP Global Axis vs SAP Local Axis

Every joint and frame object in SAP has its own local axis coordinate system (123/RGB). As you can see in the HSS frame model below, the default **joint** local axes match the global axes, but the **frame** local axes do not. (to see the extruded view on the right, go to "Display Options"->"General Options" Tab -> Select "Extrude" under "View Type")

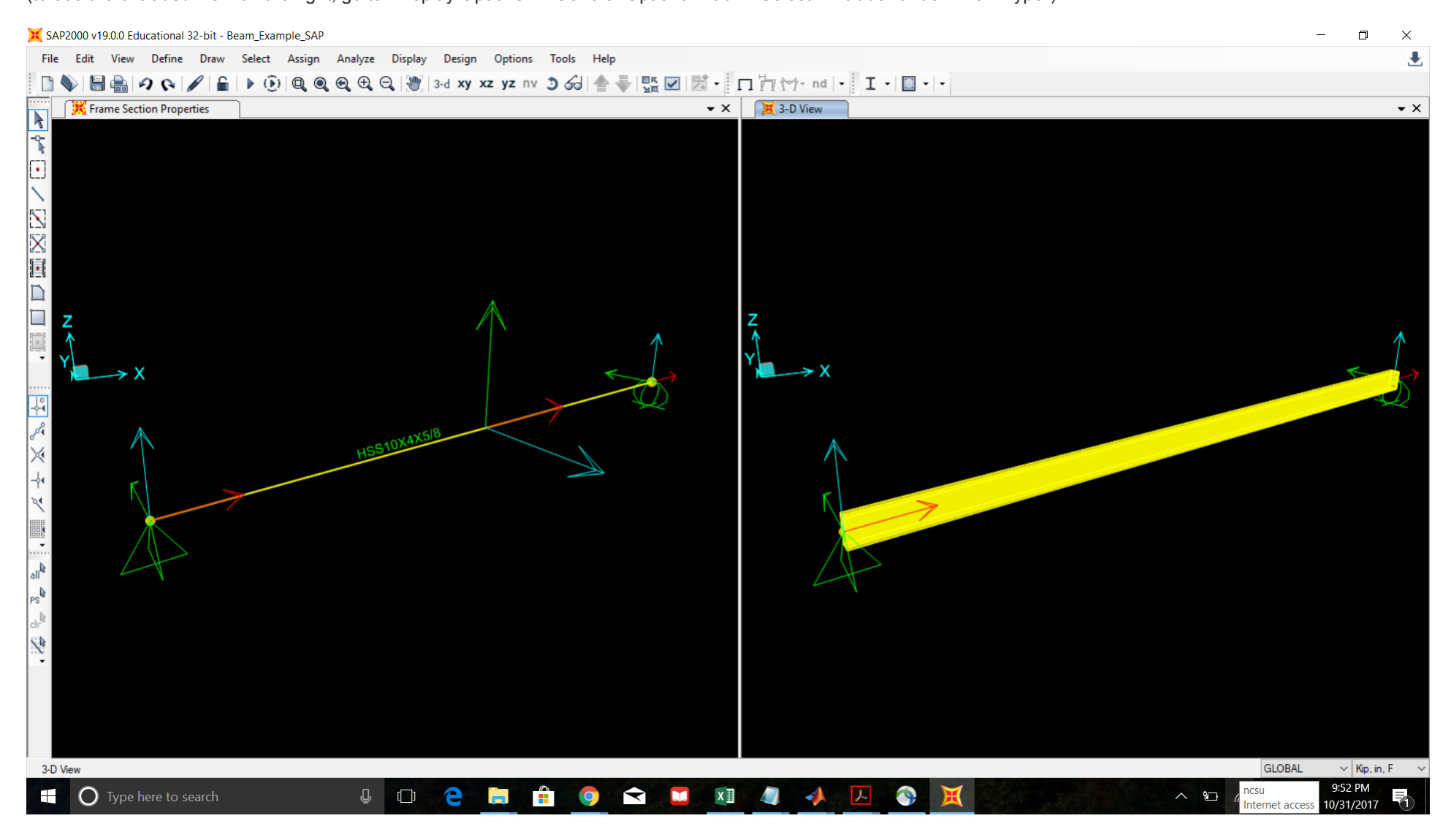

You can manually change the direction of the default local axes for selected frames by going to "Assign"->"Frame"->"Local Axes".

You can do the same thing for joints.

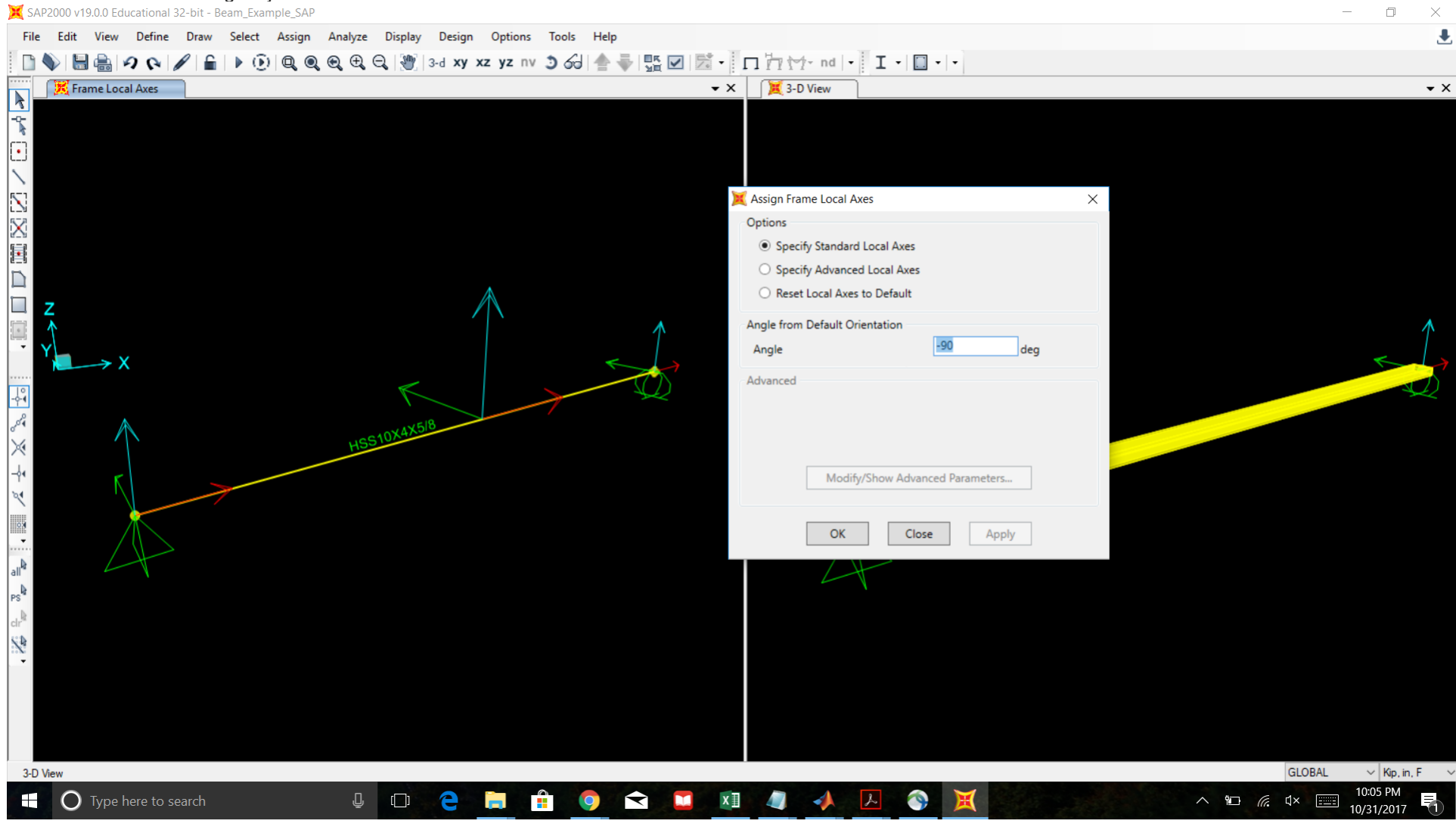

#### **Define section properties**

I = 1500 in^4

#### NOTE: moment of inertia is about the 3-axis

XAP2000 v19.0.0 Educational 32-bit - (Untitled)

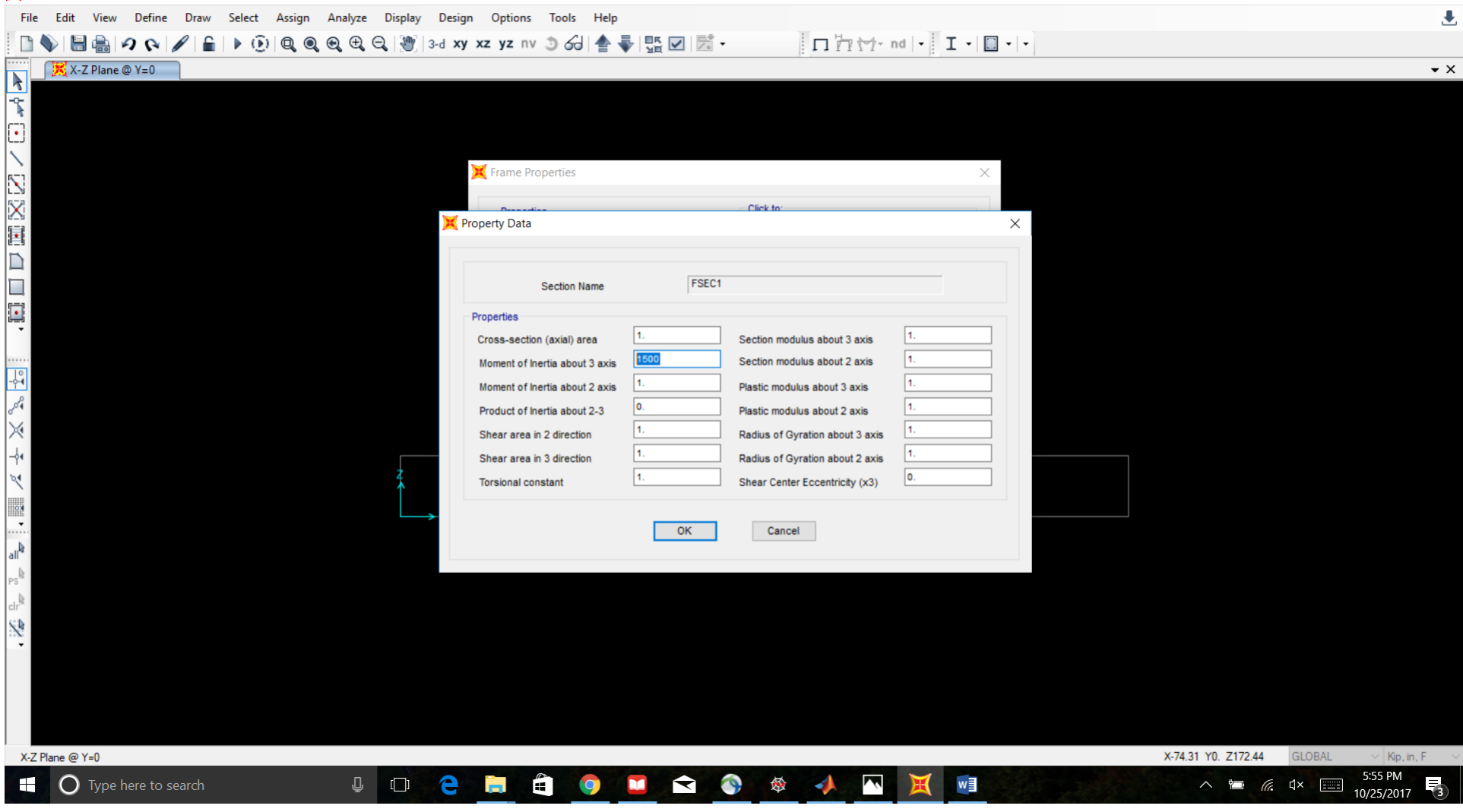

D

 $\times$ 

#### Turn off shearing deformation in the 2 direction

💢 SAP2000 v19.0.0 Educational 32-bit - Beam\_Example\_SAP D  $\times$ File Edit View Define Draw Select Assign Analyze Display Design Options Tools Help . 🛅 🔖 🔚 🚔 🕫 🚱 🖌 🔒 🕨 😟 🔍 🍳 🍳 🤤 3-d xy xz yz nv 🗵 6-0 🛧 🐺 🗹 🖾 -□ □ · · · I · □ · · · 🔀 X-Z Plane @ Y=0 • × K General Section  $\times$ Krame Property/Stiffness Modification Factors  $\times$ Section Name blor Section Notes Property/Stiffness Modifiers for Analysis Dimensions Cross-section (axial) Area Depth (t3) 0 Shear Area in 2 direction 1 Width (t2) Shear Area in 3 direction 1 **Torsional Constant** いまた 1 Moment of Inertia about 2 axis 1 Moment of Inertia about 3 axis 1 Mass 1 Weight perties ... Material ОК Cancel + MAT Properties... OK Cancel X-54.37 Y0. Z145.34 GLOBAL X-Z Plane @ Y=0 Kip, in, F 6:25 PM O Type here to search l 🗆 🤤 📜 â 🧿 🖬 Y **~** 🐹 w -錂 l ( a 10/25/2017

# Make sure material property is correctly assigned

X SAP2000 v19.0.0 Educational 32-bit - Beam Example SAP

| 💢 SAF      | 2000 v19.0.0 Educational 32-bit - Beam_Example_SAP |                             |                    |                           |                                                                                                    | - 0 ×                 |
|------------|----------------------------------------------------|-----------------------------|--------------------|---------------------------|----------------------------------------------------------------------------------------------------|-----------------------|
| File       | Edit View Define Draw Select Assign Analyze Displa | y Design Options Tools Help | •                  |                           |                                                                                                    |                       |
|            | الم 🔍 🔍 🔍 🔚 🕨 🛈 الم 🔍 🔍 🕲                          | ] 3-d xy xz yz nv 🧿 🔂 📥     |                    | □ / 1 / nd • I • 🔲        | • •                                                                                                    |                       |
|            | 🔀 3-D View                                         |                             |                    |                           |                                                                                                    | - ×                   |
| -0-        |                                                    |                             |                    |                           |                                                                                                    |                       |
| <b>_</b>   |                                                    |                             |                    |                           |                                                                                                    |                       |
| L.         |                                                    | Conoral Section             |                    |                           |                                                                                                    |                       |
| 5-1        |                                                    | A General Section           |                    |                           | ^                                                                                                    |                       |
|            |                                                    |                             |                    |                           |                                                                                                    |                       |
| X          |                                                    | Section Name                | FSEC1              | Display Color             | ~~                                                                                                    |                       |
|            |                                                    | Section Notes               | Modify/Show Notes  |                           |                                                                                                    |                       |
|            |                                                    | Dimensions                  |                    | Section                   |                                                                                                    |                       |
|            |                                                    | Depth (t3)                  | 18.                | 2                         |                                                                                                    |                       |
| -          |                                                    | Width (t2)                  | 10.                |                           |                                                                                                    |                       |
|            |                                                    |                             |                    |                           |                                                                                                    |                       |
| -0-4       |                                                    |                             |                    |                           |                                                                                                    |                       |
| 2          |                                                    |                             |                    |                           |                                                                                                    |                       |
| 9          |                                                    |                             |                    |                           |                                                                                                    |                       |
|            |                                                    |                             |                    |                           |                                                                                                    |                       |
|            |                                                    |                             |                    | Properties                |                                                                                                    |                       |
| ~          |                                                    | Material                    | Property Modifiers | Section Properties        |                                                                                                    |                       |
| e e        |                                                    | + MAT                       | ✓ Set Modifiers    | Time Dependent Properties |                                                                                                    |                       |
| g.         |                                                    |                             |                    |                           |                                                                                                    |                       |
|            |                                                    |                             | OK Cancel          |                           |                                                                                                    |                       |
| PS .       |                                                    |                             |                    |                           |                                                                                                    |                       |
| cir<br>Sta |                                                    |                             |                    |                           |                                                                                                    |                       |
| :20        | Y <sup>Z</sup> X                                   |                             |                    |                           |                                                                                                    |                       |
|            |                                                    |                             |                    |                           |                                                                                                    |                       |
|            |                                                    |                             |                    |                           |                                                                                                    |                       |
|            |                                                    |                             |                    |                           |                                                                                                    |                       |
|            |                                                    |                             |                    |                           |                                                                                                    |                       |
| 3-D \      | few                                                |                             |                    |                           |                                                                                                    | GLOBAL V Kip, in, F V |
|            | 🔵 Type here to search 🛛 🖳 🖓                        | 2 📄 🛱 🧿                     | 🔽 文 🕥 🕸            |                           | \ \_\ \ \ \ \_\ \ \ \ \ | € ⊈× ∰ 10/25/2017 3   |

Both members have the same section properties, so one defined frame section is adequate

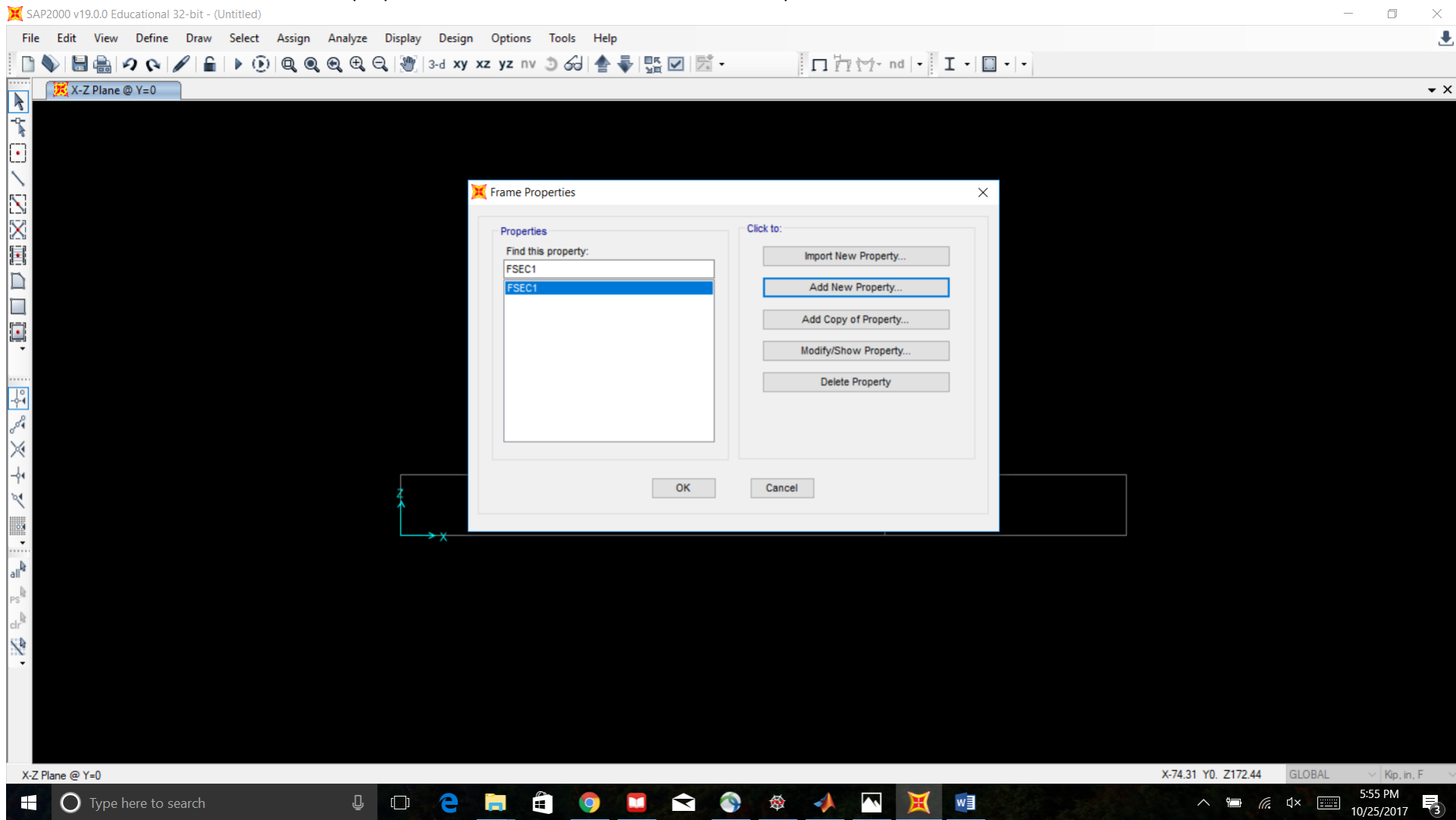

#### Draw the members

| 💢 SAP2000 v19.0.0 Educational 32-bit - (Un | titled)                     |                             |               |           |           |            |          |                         | - 0 ×                 |
|--------------------------------------------|-----------------------------|-----------------------------|---------------|-----------|-----------|------------|----------|-------------------------|-----------------------|
| File Edit View Define Draw                 | Select Assign Analyz        | e Display Design            | Options Tools | Help      |           |            |          |                         |                       |
| 🗈 📎 🗟 🏯 🧟 🗞 🖌 🔒                            | ) 🛈 🔍 🔍 🔍 🕀                 | Q 💓 3-d xy                  | xz yz nv 🧿 🏑  | J ♠ ♣ 🖪 🗹 | <br>Inht- | nd - I - I |          |                         |                       |
| X-7 Plane @ V=0                            |                             |                             |               |           | <br>1     |            |          |                         | • ×                   |
|                                            |                             |                             |               |           |           |            |          |                         |                       |
|                                            |                             |                             |               |           |           |            |          |                         |                       |
|                                            |                             |                             |               |           |           |            |          |                         |                       |
|                                            | Proportion of Object        |                             |               |           |           |            |          |                         |                       |
|                                            | Fioperties of Object        | Ohaviahi Easana             |               |           |           |            |          |                         |                       |
|                                            | Line Object Type<br>Section | Straight Frame              | _             |           |           |            |          |                         |                       |
| 5                                          | Moment Releases             | Continuous                  |               |           |           |            |          |                         |                       |
|                                            | XY Plane Offset Normal      | 0.                          |               |           |           |            |          |                         |                       |
|                                            | Drawing Control Type        | None <space bar=""></space> |               |           |           |            |          |                         |                       |
|                                            |                             |                             |               |           |           |            |          |                         |                       |
|                                            |                             |                             |               |           |           |            |          |                         |                       |
|                                            |                             |                             |               |           |           |            |          |                         |                       |
|                                            |                             |                             |               |           |           |            |          |                         |                       |
|                                            |                             |                             |               |           |           |            |          |                         |                       |
|                                            |                             |                             |               |           |           |            |          |                         |                       |
|                                            |                             |                             |               |           |           |            |          |                         |                       |
| Par la la la la la la la la la la la la la |                             |                             |               |           |           |            |          |                         |                       |
| ×4                                         |                             |                             |               |           |           |            |          |                         |                       |
| ~                                          |                             | _                           |               |           |           |            |          |                         |                       |
|                                            |                             | 4                           |               |           |           |            |          |                         |                       |
| 21                                         |                             | $\uparrow$                  |               |           |           |            |          |                         |                       |
|                                            |                             |                             |               |           |           |            |          |                         |                       |
|                                            |                             | <u> </u>                    |               | 1         |           | )          | <u> </u> |                         |                       |
| <b>N</b>                                   |                             |                             |               |           |           |            |          |                         |                       |
| all <sup>eg</sup>                          |                             |                             |               |           |           |            |          |                         |                       |
| PS                                         |                             |                             |               |           |           |            |          |                         |                       |
|                                            |                             |                             |               |           |           |            |          |                         |                       |
| 53                                         |                             |                             |               |           |           |            |          |                         |                       |
|                                            |                             |                             |               |           |           |            |          |                         |                       |
|                                            |                             |                             |               |           |           |            |          |                         |                       |
|                                            |                             |                             |               |           |           |            |          |                         |                       |
|                                            |                             |                             |               |           |           |            |          |                         |                       |
|                                            |                             |                             |               |           |           |            |          |                         |                       |
|                                            |                             |                             |               |           |           |            |          |                         |                       |
| X-Z Plane @ Y=0                            |                             |                             |               |           |           |            |          | X324.92 Y0. Z10.26 GLOB | AL V Kip, in, F V     |
| Type here to search                        | Į.                          | , 🖸 🤤                       |               | o 🖬 😒     | -         | X wl       |          | へ 🛅 🦟 ป×                | 5:56 PM<br>10/25/2017 |

# Assign joint restraints

| 💢 SA      | AP2000 v19.0.0 Educational 32 | 2-bit - (Untitled) |        |         |         |           |         |       |                                                                      |                                                                |             |             |                                                 |         |       |    |   |  |                  |        | _     | D         | ×   |
|-----------|-------------------------------|--------------------|--------|---------|---------|-----------|---------|-------|----------------------------------------------------------------------|----------------------------------------------------------------|-------------|-------------|-------------------------------------------------|---------|-------|----|---|--|------------------|--------|-------|-----------|-----|
| File      | e Edit View Define            | Draw Select        | Assign | Analyze | Display | Design    | Options | Tools | Help                                                                 |                                                                |             |             |                                                 |         |       |    |   |  |                  |        |       |           |     |
|           | 📎 🗄 🖶 🕫 🖉                     | / 🔒   ▶ 🧿          | 0.0    | €, €, € | ه 💓 🕻   | B-d xy xz | yz nv   | 36    |                                                                      |                                                                | -           |             | п'n                                             | 1-1- nd | d   - | I. |   |  |                  |        |       |           |     |
|           | K Joint Restraints            |                    |        |         |         |           |         |       |                                                                      |                                                                |             |             |                                                 |         |       |    |   |  |                  |        |       |           | • × |
| ▲ 「「「「」」」 |                               |                    |        |         |         | → X       |         | Kest  | sign Joint F<br>traints in Jo<br>Translati<br>Translati<br>Translati | Restraints<br>oint Local<br>ion 1<br>ion 2<br>ion 3<br>5<br>OK | I Direction | IS Rota     | ation about 1<br>ation about 2<br>ation about 3 |         | ×     |    | 2 |  | V146-57 V0. 7110 |        |       |           |     |
| A-2       | . Fiane @ T=U                 |                    |        |         |         |           |         |       |                                                                      |                                                                |             |             |                                                 |         | ~     |    | - |  | A140.07 TU. 2110 |        | LOBAL | 5:57 PM   |     |
|           | Type here to se               | arch               |        | Ų       |         | e         |         |       | 9                                                                    |                                                                |             | <b>&gt;</b> |                                                 |         | H     | w  |   |  |                  | (r. 1) | × 📰 , | 0/25/2017 | 3   |

# Assign concentrated load of 36 lbs in the -Z direction at the midpoint of Member 1

You may use relative or absolute distance to specify the location of the load

| 🔀 SAP2000 v19.0.0 Educational 32-bit - (Untitled) |                          |            |                    |                 |                |             |   |    |           | - 0                   | Х   |
|---------------------------------------------------|--------------------------|------------|--------------------|-----------------|----------------|-------------|---|----|-----------|-----------------------|-----|
| File Edit View Define Draw Select Assign Analyze  | Display Design Options   | Tools Help |                    |                 |                |             |   |    |           |                       |     |
| 🗋 🔖 🔚 🚔 🕫 🐼 🖌 🔒 🕨 🛈 🔍 🔍 🔍                         | 3-d xy xz yz nv 💲        | ) 60 📥 ·   | V 🔛 🗹 📝            | -               | nhM-           | nd - I - 🔲  |   |    |           |                       |     |
| Frame Concentrated Loads (DEAD)                   |                          |            |                    |                 |                |             |   |    |           |                       | • × |
|                                                   |                          |            |                    |                 |                |             |   |    |           |                       |     |
|                                                   |                          |            |                    |                 |                |             |   |    |           |                       |     |
|                                                   |                          |            |                    |                 |                |             |   |    |           |                       |     |
|                                                   | Assign Frame Point Loads |            |                    |                 | Ontinen        | ×           |   |    |           |                       |     |
|                                                   | General                  | DEAD       |                    | ~               | Options        | Constants.  |   |    |           |                       |     |
| $\mathbf{X}$                                      | Load Pattern             | SLOOM .    |                    |                 | Add to Exis    | ting Loads  |   |    |           |                       |     |
|                                                   | Coordinate System        | GLOBAL     |                    | ~               | Replace Exis   | sting Loads |   |    |           |                       |     |
|                                                   | Load Direction           | Z          |                    | ~               | O Delete Exist | ing Loads   |   |    |           |                       |     |
|                                                   | Load Type                | Force      |                    | ~               |                |             |   |    |           |                       |     |
|                                                   |                          |            |                    |                 |                |             |   |    |           |                       |     |
|                                                   | Point Loads              | 1.         | 2.                 | 3.              | 4.             |             |   |    |           |                       |     |
|                                                   | Absolute Distance 96     |            | 0                  | 0               | 0              | in          |   |    |           |                       |     |
|                                                   | Loads -36                |            | 0                  | 0               | 0              | kip         |   |    |           |                       |     |
| A                                                 |                          | 5.41       | Aborbard           |                 |                |             |   |    |           |                       |     |
| ×.                                                | Relative Distance from   | End-I      | Absolute I         | Distance from E | nd-I           |             |   |    |           |                       |     |
| -64                                               |                          |            | Denat Form to Defe | ult Values      |                |             |   |    |           |                       |     |
| 2                                                 |                          |            |                    |                 |                |             |   |    |           |                       |     |
|                                                   |                          | OK         | Close              | Apply           |                |             |   |    |           |                       |     |
|                                                   |                          |            |                    |                 |                |             |   |    |           |                       |     |
| alla.                                             |                          |            |                    |                 |                |             |   |    |           |                       |     |
|                                                   |                          |            |                    |                 |                |             |   |    |           |                       |     |
|                                                   | Z                        |            |                    |                 |                |             |   |    |           |                       |     |
|                                                   | $\overline{\mathbf{A}}$  |            |                    |                 |                |             |   |    |           |                       |     |
| ·N.                                               |                          |            |                    | 36.             |                |             |   |    |           |                       |     |
|                                                   | •                        | → X        |                    | ¥               |                |             | • | _2 |           |                       |     |
|                                                   |                          |            |                    |                 |                |             |   |    |           |                       |     |
|                                                   |                          |            |                    |                 |                |             |   |    |           |                       |     |
|                                                   |                          |            |                    |                 |                |             |   |    |           |                       |     |
| X-Z Plane @ Y=0                                   |                          |            |                    |                 |                |             |   |    | 🗢 🕈 GLOBA | L ∨ Kip, in,          | F v |
| Type here to search                               | • • •                    | 9          |                    | ۱               | -              | X wi        |   |    | ^ 🛍 🌈 🗘 🖾 | 5:59 PM<br>10/25/2017 | 3   |

# Assign concentrated moment of 8 k\*ft (watch units) in +Y direction (remember right hand rule) at 2ft from the left end of Member 2

| 🔀 SAP2000 v19.0.0 Educational 32-bit - (Untitled)                                                                                                    | - 0 ×               |
|----------------------------------------------------------------------------------------------------|---------------------|
| File Edit View Define Draw Select Assign Analyze Display Design Options Tools Help                                                                                                    |                     |
| □ ♦ 🗟 💩 🕫 🗞 🖌 🕒 🕑 🔍 🧠 🤐 🤐 🤐 🕲 3-d xy xz yz nv 🗵 60   ♠ ♣ 🌇 🗹 🖾 - 👘 灯 - nd   + 🛛 + 🔲 +   +                                                                                                    |                     |
| Frame Concentrated Moments (DEAD)                                                                                                    | • ×                 |
| X       Assign Frame Point Loads       X         General       Coordinate System       CloBaL       Coordinate System         Load Pattern       CloBaL       Coordinate System       CloBaL       CloBaL         Load Direction       Y       CloBaL       CloBaL | GLOBAL ∨ Kip. in, F |
|                                                                                                    |                     |

#### **SIDE NOTE: How to check assigned loads**

See the loads assigned to any model object in SAP. Right click on the object ->go to "Loads" tab

You can change the assigned loads from this menu by double clicking on any fields below "Load Pattern".

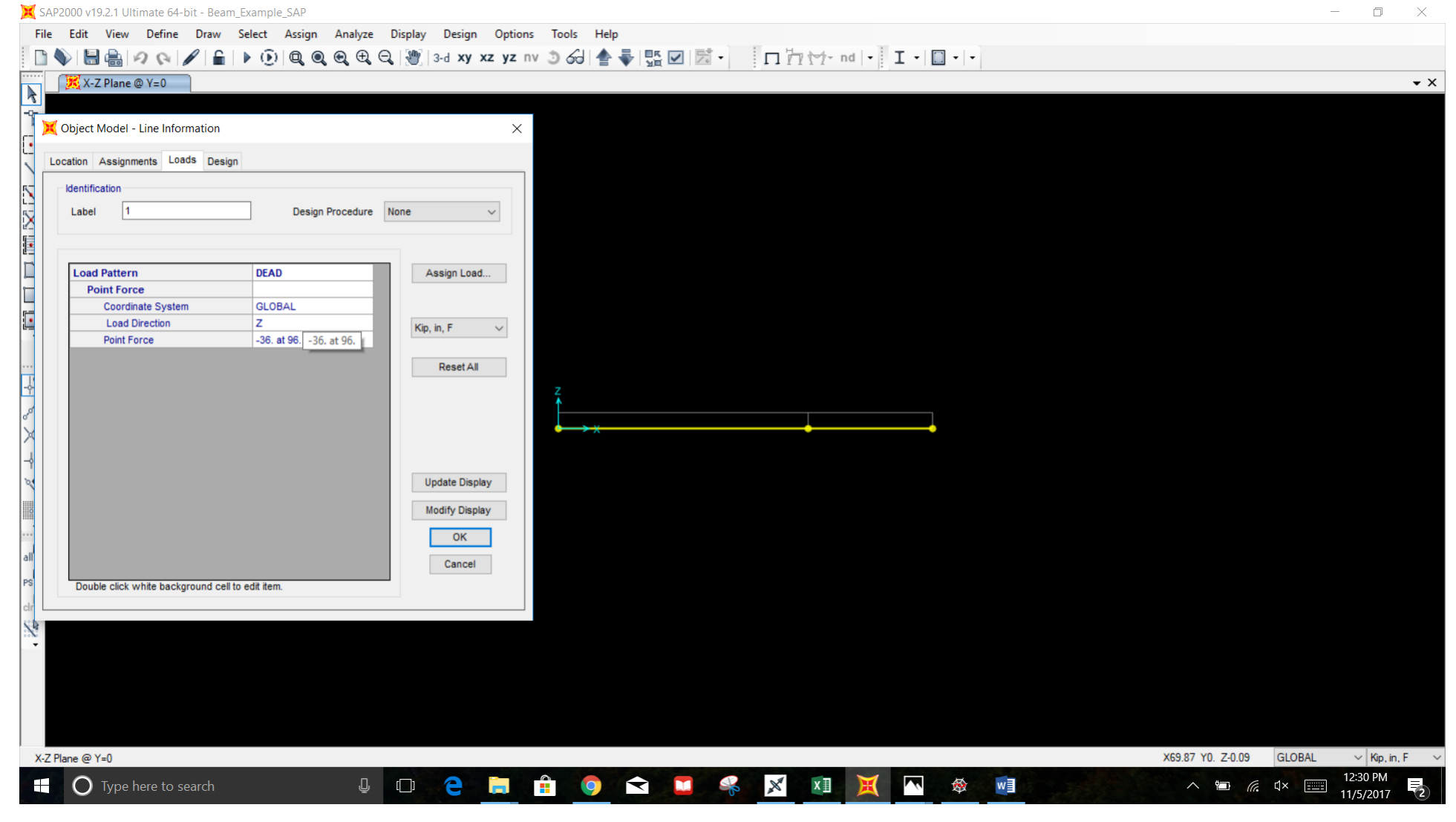

#### Turn off self-weight

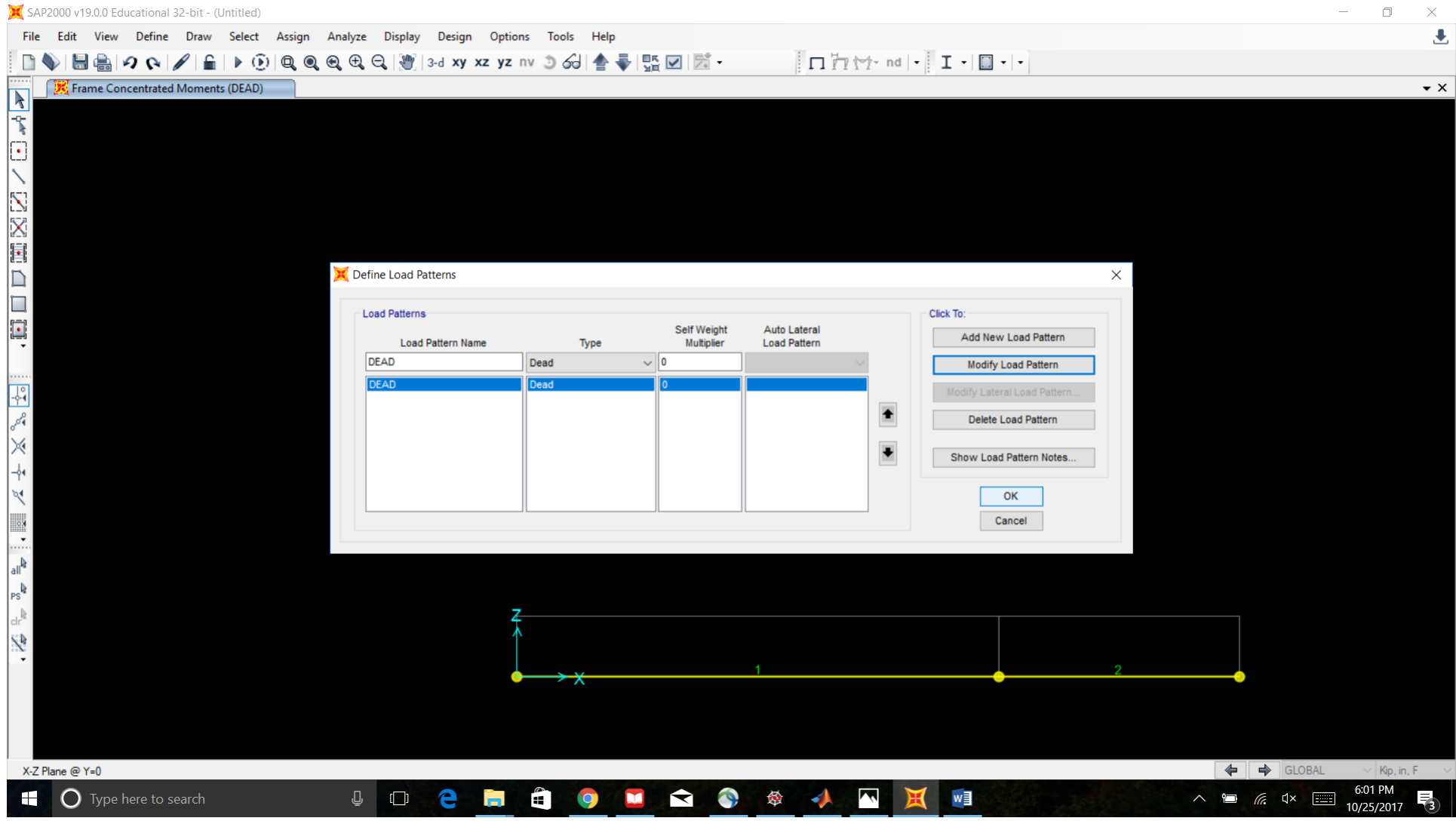

# Set available DOFs for UZ and RY directions

|                                                         | 🔀 SAP2000 v19.0.0 Educational 32-bit - (Untitled)                                                                                                    | - 0 ×              |
|---------------------------------------------------------|----------------------------------------------------------------------------------------------------|--------------------|
|                                                         | File Edit View Define Draw Select Assign Analyze Display Design Options Tools Help                                                                                                    |                    |
|                                                         | 🗋 📎 🔚 🚔 🕫 🗞 🖉 🔓 🕒 🛞 🔍 🍭 🍭 🍭 🕲 🕲 3-d xy xz yz nv 🗵 6-d 🛔 🐳 🔛 🖾 • 👘 🗖 🦙 👘 🗸 - 🗍 🗖 🐄 - nd + 🗍 I + 🔲 +   +                                                                                                    |                    |
|                                                         | Frame Concentrated Moments (DEAD)                                                                                                    | • ×                |
| 📲 🔿 Type here to search 🛛 🖓 🍋 📮 🚔 🧔 🏹 😪 🐼 🏘 🥼 🗔 🕅 🙀 🙀 👘 | Analysis Options     Available ODFa     Past DoFa     Past DoFa        Past DoFa </td <td>GLOBAL V Kp. in, F</td> | GLOBAL V Kp. in, F |
|                                                         | 🕂 🔿 Type here to search 🖳 📮 🗀 🏟 🌍 🛄 숙 🔕 🕸 📣 🔼 💥 🖬                                                                                                    | ^ ≌ 🧖 ⊄×  6:01 PM  |

# Run the analysis

| View Define Draw Select  | Assign Analyze Display | Design Options Tools H | Help                    |                 |          |
|--------------------------|------------------------|------------------------|-------------------------|-----------------|----------|
|                          |                        |                        |                         | 1 1 · I · I · · |          |
| e Co                     |                        |                        | ×                       |                 |          |
|                          |                        |                        | Click to:               |                 |          |
| Case Name                | Туре                   | Status Action          | Due De Net Due Case     |                 |          |
| DEAD                     | Linear Static          | Not Run Run            | Run/Do Not Run Case     |                 |          |
| MODAL                    | Modal                  | Not Run Do Not Run     | Show Case               |                 |          |
|                          |                        |                        | Delete Results for Case |                 |          |
|                          |                        |                        | Run/Do Not Run All      |                 |          |
|                          |                        |                        |                         |                 |          |
|                          |                        |                        | Delete All Results      |                 |          |
|                          |                        |                        | Show Load Case Tree     |                 |          |
|                          |                        |                        |                         |                 |          |
| Analysis Monitor Options |                        |                        | Model-Alive             |                 |          |
| O Always Show            |                        |                        | Run Now                 |                 |          |
| O Never Show             |                        |                        |                         |                 |          |
| Show After 4             | seconds                |                        | OK Cancel               |                 |          |
|                          |                        |                        |                         |                 |          |
|                          |                        |                        |                         |                 |          |
|                          | <b>Z</b>               |                        |                         |                 |          |
|                          | 1                      |                        |                         |                 |          |
|                          |                        |                        |                         |                 |          |
|                          | •                      | ≻X                     |                         | <u></u>         | -•       |
|                          |                        |                        |                         |                 |          |
|                          |                        |                        |                         |                 |          |
|                          |                        |                        |                         |                 |          |
|                          |                        |                        |                         |                 |          |
|                          |                        |                        |                         |                 |          |
|                          |                        |                        |                         |                 |          |
|                          |                        |                        |                         |                 |          |
|                          |                        |                        |                         |                 |          |
|                          |                        |                        |                         |                 |          |
|                          |                        |                        |                         |                 |          |
|                          |                        |                        |                         |                 |          |
|                          |                        |                        |                         |                 |          |
|                          |                        |                        |                         |                 |          |
| )                        |                        |                        |                         |                 | GLOBAL V |

#### **Deformed Shape**

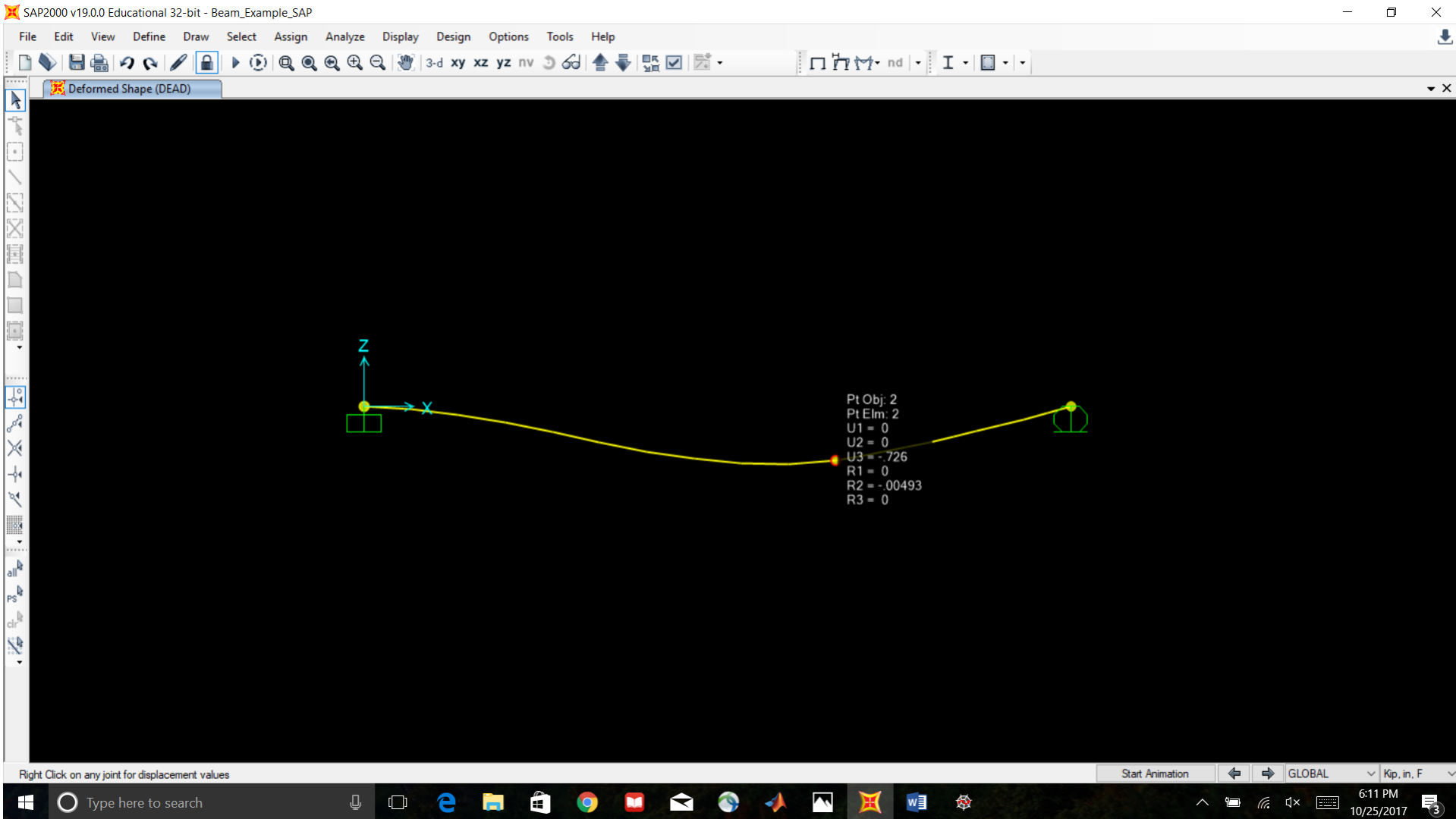

# Display shear diagram

Check "Shear 2-2" and "Show Values" **NOTE:** You can change the scaling of the diagram using the "Scaling for Diagram", "User Defined" field

| 💢 SAF           | 2000 v19.2.1 Ultimate 64-bit - Beam_Example_SAP |                                           |                                 |                | - 0 ×       |
|-----------------|-------------------------------------------------|-------------------------------------------|---------------------------------|----------------|-------------|
| File            | Edit View Define Draw Select Assign A           | Analyze Display Design Options Tools Help |                                 |                |             |
|                 | ♥ 🗄 🚔 🕫 🔍 🖌 🔒 🕨 🔍 🔍 🤍                           | Đ, ⊕, Q,  ∰  3-d xy xz yz nv 🕉 60  🛧 🐺 🖫  | ☑ 🖾 • 🛛 🗗 পৈ•nd • I             | • • •          |             |
|                 | R Deformed Shape (DEAD)                         | X Display Frame Forces/Stress             | ses                             | ×              | • ×         |
| -0-             |                                                 | Case/Combo                                |                                 |                |             |
| n.              |                                                 | Case/Combo Name                           | DEAD ~                          |                |             |
| $\sim$          |                                                 |                                           |                                 |                |             |
|                 |                                                 | Multiplund Onlines                        |                                 |                |             |
| 1               |                                                 | Final and Options                         |                                 |                |             |
|                 |                                                 | Envelope (Max or Min)                     | 1                               |                |             |
|                 |                                                 | © Step                                    | v                               |                |             |
|                 |                                                 | Display Type                              |                                 |                |             |
|                 |                                                 | <ul> <li>Force</li> </ul>                 | ○ Stress                        |                |             |
| -               |                                                 | Component                                 |                                 |                |             |
|                 |                                                 | O Axial Force                             | O Torsion                       |                |             |
|                 |                                                 | Shear 2-2                                 | O Moment 2-2                    |                |             |
| 8 <sup>04</sup> | Z                                               | O Shear 3-3                               | O Moment 3-3                    |                |             |
| ×               | $\uparrow$                                      | Scaling for Diagram                       |                                 |                |             |
| - <b>¢</b> •    |                                                 | <ul> <li>Automatic</li> </ul>             |                                 |                |             |
| 24              | <u> </u>                                        | <ul> <li>User Defined</li> </ul>          | 2                               |                |             |
| ko<br>▼         |                                                 | Ontions for Diagram                       |                                 |                |             |
|                 |                                                 | ○ Fill Diagram                            | Show Values                     |                |             |
|                 |                                                 |                                           |                                 |                |             |
| rs<br>dr        |                                                 | R                                         | eset Form to Default Values     |                |             |
| 5.4             |                                                 | Reset F                                   | Form to Current Window Settings |                |             |
| <b>`</b>        |                                                 |                                           | Class Analy                     |                |             |
|                 |                                                 | UK UK                                     | Close Apply                     |                |             |
|                 |                                                 |                                           |                                 |                |             |
|                 |                                                 |                                           |                                 |                |             |
| Rich            | Click on any joint for dienlacement values      |                                           |                                 | Start Animatio |             |
| nigh            |                                                 |                                           |                                 |                |             |
|                 | U Type here to search                           |                                           |                                 |                | 11/5/2017 2 |

#### Shear Diagram

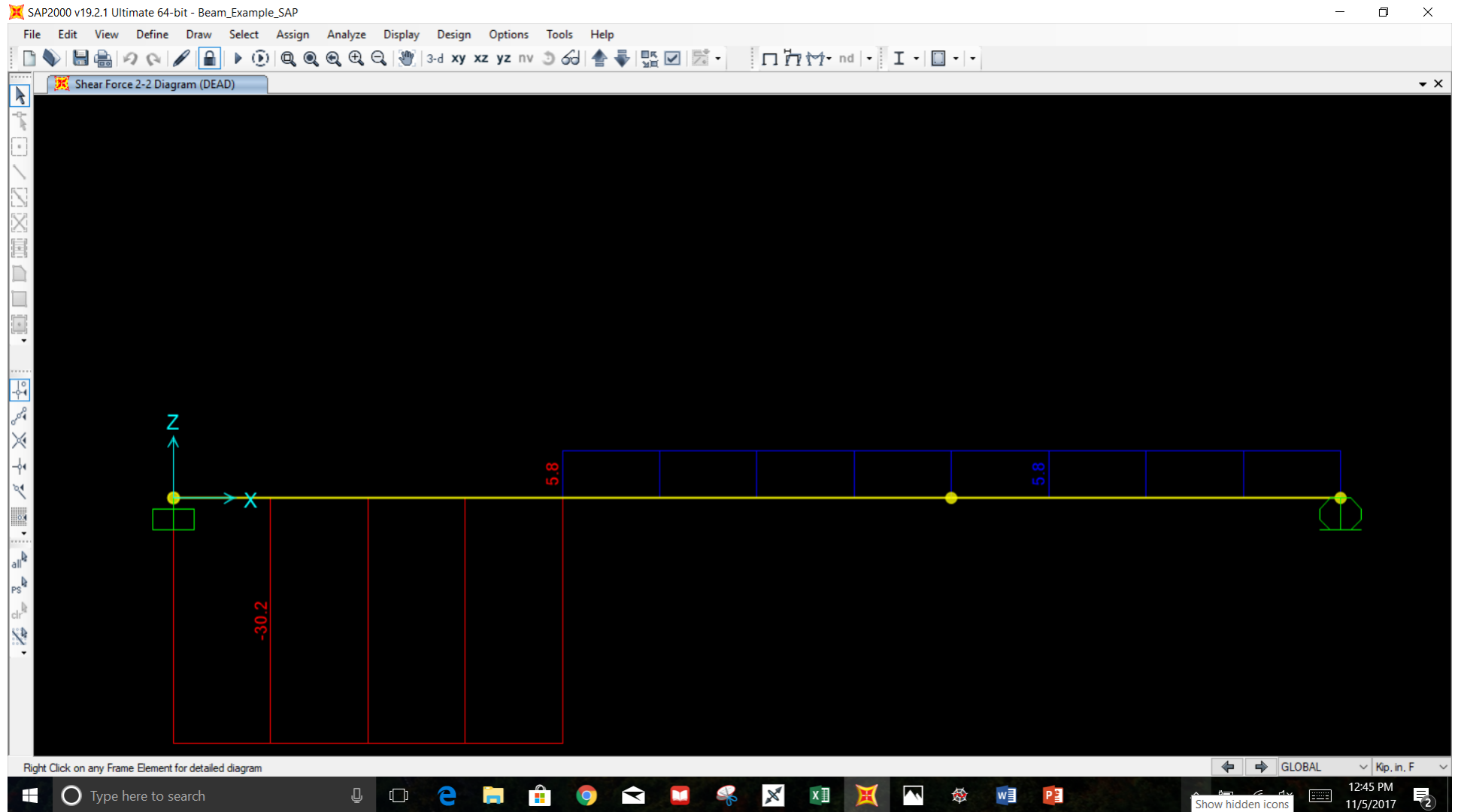

# Display moment diagram

-

Ŧ

Right Click on any joint for displacement values

O Type here to search

. ↓ (\_)

e

9

| Display moment diagram                                                  |                                  |                                 |         |   |          |
|-------------------------------------------------------------------------|----------------------------------|---------------------------------|---------|---|----------|
| Select "Moment 3-3" and "Show Values"                                   |                                  |                                 |         |   |          |
| 💢 SAP2000 v19.2.1 Ultimate 64-bit - Beam_Example_SAP                    |                                  |                                 |         | _ | $\times$ |
| File Edit View Define Draw Select Assign Analyze Display Design Options | Tools Help                       |                                 |         |   |          |
| 🗋 🔖 🗟 🚔 🕫 🚱 🖉 🔒 🕨 🔞 🖉 🖉 🖓 😭 xy xz yz m                                  | v 🧿 🔂 📥 🏬                        | ☑ 🖾 • 🛛 🗖 🏹 • nd                | • I• I• |   |          |
| Deformed Shape (DEAD)                                                   | Display Frame Forces/Stre        | isses                           | ×       |   | • ×      |
|                                                                         | ase/Combo                        |                                 |         |   |          |
|                                                                         | Case/Combo Name                  | DEAD ~                          | ·       |   |          |
|                                                                         |                                  |                                 | _       |   |          |
|                                                                         |                                  |                                 |         |   |          |
| LN - M                                                                  | Iultivalued Options              |                                 |         |   |          |
|                                                                         | Envelope (Max or Min)            |                                 |         |   |          |
|                                                                         | Step                             | 1                               | v       |   |          |
|                                                                         |                                  |                                 |         |   |          |
| D                                                                       | isplay Type                      |                                 |         |   |          |
|                                                                         | Force                            | Stress                          |         |   |          |
|                                                                         |                                  | 0                               |         |   |          |
| - Co                                                                    | omponent                         |                                 |         |   |          |
|                                                                         | <ul> <li>Axial Force</li> </ul>  | O Torsion                       |         |   |          |
|                                                                         | O Shear 2-2                      | O Moment 2-2                    |         |   |          |
|                                                                         | O Shear 3-3                      | Moment 3-3                      |         |   |          |
|                                                                         | caling for Diagram               |                                 |         |   |          |
| -4e                                                                     | <ul> <li>Automatic</li> </ul>    |                                 |         |   |          |
| $\sim$ ×                                                                | User Defined                     | 0.05                            |         |   |          |
| 0X                                                                      | ~                                |                                 |         |   |          |
|                                                                         | ptions for Diagram               |                                 |         |   |          |
| all                                                                     | <ul> <li>Fill Diagram</li> </ul> | <ul> <li>Show Values</li> </ul> |         |   |          |
| PS                                                                      |                                  |                                 |         |   |          |
| dr                                                                      |                                  | Reset Form to Default Values    |         |   |          |
| S&                                                                      | Reset                            | Form to Current Window Settings |         |   |          |

OK

<del>\</del>  Close

S

×

Apply

x

~

🕸 🛛 📔

✓ Kip, in, F ✓

(2

12:46 PM 11/5/2017

Start Animation 🛛 🔶 🖨 GLOBAL

^ 🛅 🌈 🗘 🚃

NOTE: To display positive moment on the compression side of the beam, go to "Options"->Deselect "Moment Diagrams on Tension Side" 💢 SAP2000 v19.2.1 Ultimate 64-bit - BEAM\_E~1

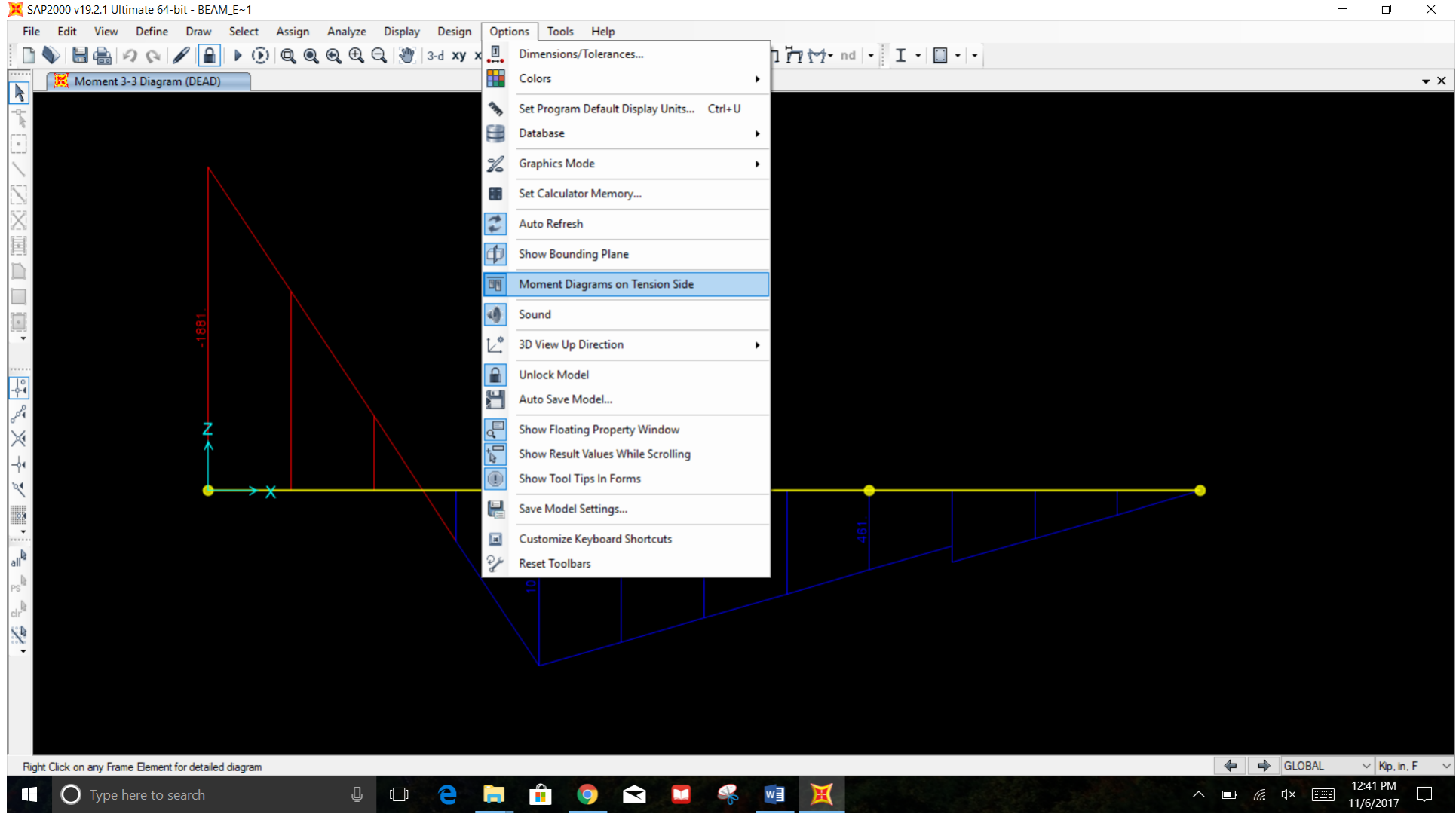

\_

# **Moment Diagram**

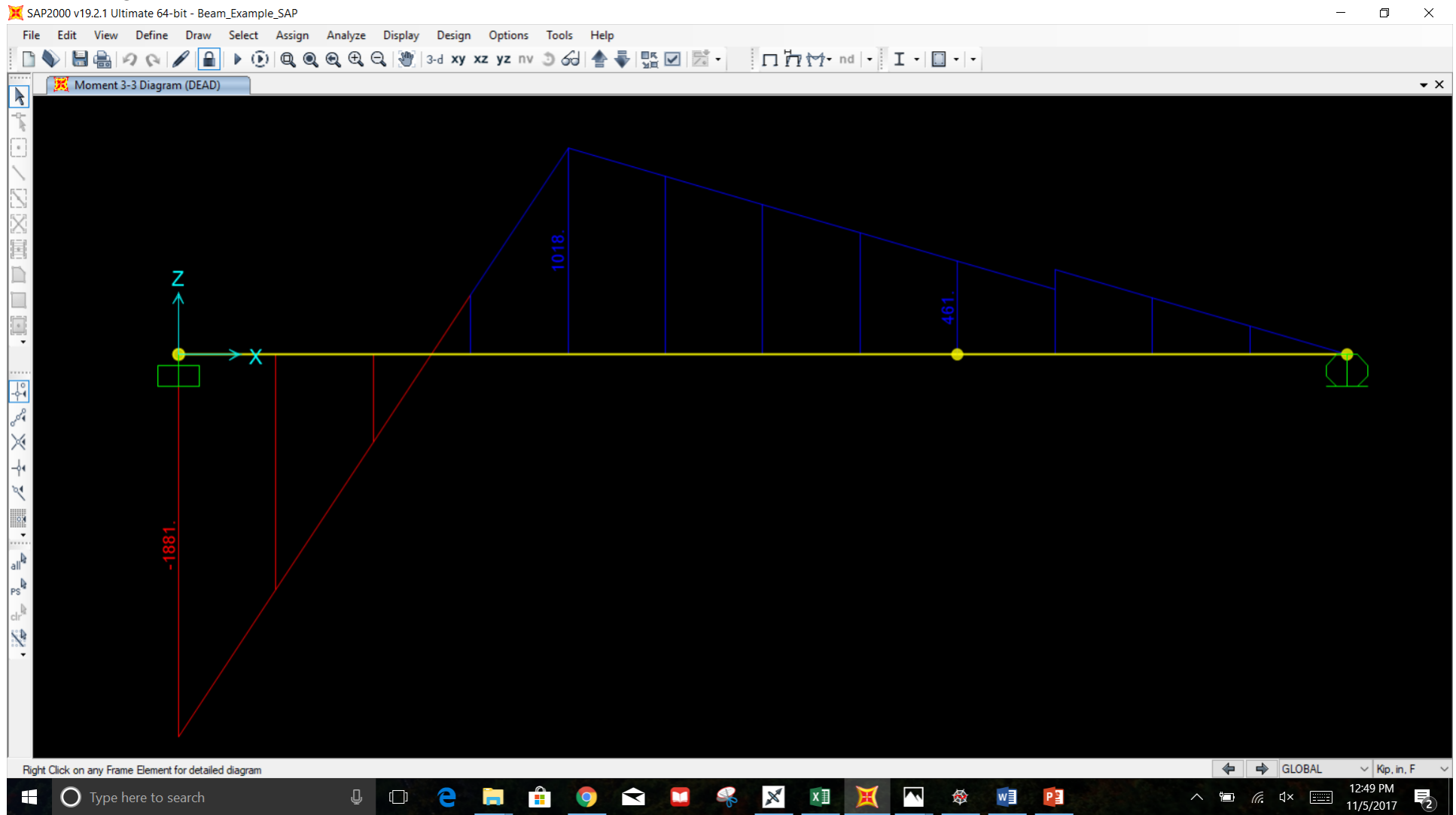

#### **Display normal stresses** ( $\sigma$ )

Select "Stress", "S11", and "Show Values"

**NOTE:** SAP will calculate bending and shear stresses for a generalized section based on geometric properties from the arbitrarily generated dimensions. In order to accurately calculate stresses for a given cross-section one needs to actually define the specific geometry when creating the frame section.

| 🔀 SAP2000 v19.0.0 Educational 32-bit - Beam_Example_SAP                                     | $ \square$ $\times$                          |
|---------------------------------------------------------------------------------------------|----------------------------------------------|
| File Edit View Define Draw Select Assign Analyze Display Design Options Tools Help          |                                              |
| 📔 🕥 🔚 🍓 夕 📯 🌈 🕨 😥 🔍 🧶 🍭 🕄 💥 3-d 🗙 🗙 yz nv 💿 🖧 🍨 🏪 🖾 🖾 👘 🖓 👘 🖊 Display Frame Forces/Stresses | ×                                            |
| Case/Combo                                                                                  | • ×                                          |
| Case/Combo Name DEAD                                                                        |                                              |
|                                                                                             |                                              |
|                                                                                             |                                              |
| Multivalued Options                                                                         |                                              |
| Envelope (Max or Min)                                                                       | 1                                            |
|                                                                                             | 1                                            |
|                                                                                             |                                              |
| Display Type                                                                                |                                              |
| O Force O Stress                                                                            |                                              |
| Component                                                                                   |                                              |
| ● S11 ○ SMax                                                                                |                                              |
| O S12 O SMin                                                                                |                                              |
| • S13 O SVM                                                                                 |                                              |
| ο<br>Stress Point Stress Max                                                                | v                                            |
| Z Z                                                                                         |                                              |
| Plot Type                                                                                   |                                              |
| -∱4 O Diagram ○ S11 Cor                                                                     | ntour                                        |
| Scaling for Diagram                                                                         |                                              |
| Automatic                                                                                   |                                              |
| ······································                                                      |                                              |
| all <sup>®</sup>                                                                            |                                              |
|                                                                                             |                                              |
| dr <sup>®</sup>                                                                             | alues                                        |
| Recet Form to De                                                                            | sfault Values                                |
|                                                                                             |                                              |
| Reset Form to Current                                                                       | Window Settings                              |
| OK Close                                                                                    | Apply                                        |
|                                                                                             |                                              |
| X-Z Plane @ Y=0                                                                             | X178.88 Y0. Z182.87 GLOBAL V Kip. in. F V    |
| 🗄 🔿 Type here to search 🖳 🔁 🔁 🚔 🛱 🌍 🛄 🚖 🚳 🔺 🔤 💢 🅸 🛓                                         | ヘ 🗈 <i>(</i> 🤅 む) 📰 11:19 PM<br>10/25/2017 🖵 |